# Configurazione e distribuzione di un grafico dei servizi a due nodi con ASA Multi-Context e NetScaler 1000V

# Sommario

Introduzione Prerequisiti **Requisiti** Componenti usati Configurazione Configurazione dell'ASA Abilitazione del supporto multi-contesto sull'appliance ASA Configurazione del contesto utente sull'appliance ASA Configurare l'indirizzo IP di gestione per il contesto utente Configurazione del bootstrap richiesto per l'interfaccia APIC Configurazione dell'APIC Configurare i domini bridge richiesti Configurare i gruppi di endpoint richiesti Aggiungere il contesto di amministrazione come dispositivo L4-L7 Configurazione dei parametri Port-Channel Aggiungere il contesto utente come dispositivo L4-L7 Aggiungere NetScaler 1000V come dispositivo L4-L7 Creazione del modello di grafico del servizio Distribuire il modello di Service Graph Verifica Risoluzione dei problemi Errori noti

## Introduzione

In questo documento viene descritto come configurare e distribuire un grafico dei servizi a due nodi nella piattaforma Cisco Application Centric Infrastructure (ACI). I due dispositivi utilizzati nel grafico dei servizi sono un'appliance Cisco Adaptive Security Appliance (ASA) fisica in modalità *trasparente* e un'appliance virtuale Citrix NetScaler 1000V.

## Prerequisiti

## Requisiti

Cisco raccomanda la conoscenza dei seguenti argomenti prima di provare la configurazione descritta in questo documento:

- Fabric Cisco ACI costituiti da due switch con spine e due switch foglia
- Domini Cisco Virtual Machine Managed (VMM)
- Cisco ASA
- Appliance virtuale NetScaler 1000V

## Componenti usati

Le informazioni di questo documento si basano sulle seguenti versioni hardware e software:

- Fabric ACI costituito da due switch a dorso e due switch foglia che eseguono il codice versione 1.1(4e) o successive e il pacchetto del dispositivo versione 1.2 o successive
- Dominio VMM configurato nell'ACI per VMWare
- Un'ASA fisica con due connessioni (una per ciascuno switch foglia)
- Appliance virtuale NetScaler 1000V implementata in VMWare vCenter
- Controller APIC (Cisco Application Policy Infrastructure)

Le informazioni discusse in questo documento fanno riferimento a dispositivi usati in uno specifico ambiente di emulazione. Su tutti i dispositivi menzionati nel documento la configurazione è stata ripristinata ai valori predefiniti. Se la rete è operativa, valutare attentamente eventuali conseguenze derivanti dall'uso dei comandi.

## Configurazione

In questa sezione viene descritto come configurare i vari componenti coinvolti nella distribuzione.

## Configurazione dell'ASA

In questa sezione viene descritto come completare la configurazione sull'appliance ASA.

### Abilitazione del supporto multi-contesto sull'appliance ASA

Per creare più contesti sull'appliance ASA, occorre abilitare la funzione. Accedere all'ASA e immettere questo comando in modalità *di configurazione*:

ciscoasa(config)#

#### mode multiple

Viene quindi richiesto di ricaricare. Una volta ricaricato il dispositivo, è possibile continuare a creare il contesto *utente*.

Nota: È necessario creare un contesto Admin prima dei contesti utente. In questo

documento non viene descritto come creare il contesto Admin, bensì il contesto User. Per ulteriori informazioni su come creare il contesto Admin, fare riferimento alla sezione <u>Configurazione di più contesti</u> della *Cisco ASA Series CLI Configuration Guide, 9.0*.

#### Configurazione del contesto utente sull'appliance ASA

Per creare il contesto utente sull'appliance ASA, immettere questi comandi dal contesto System:

ciscoasa/admin# changeto context sys ciscoasa(config)# context

jristain <--- This is the name of the desired context

Creating context 'jristain'... Done. (5) ciscoasa(config-ctx)# allocate-interface Management0/1

ciscoasa(config-ctx)# config-url disk0:/

#### jristain

.cfg

<--- "context-name.cfg"

WARNING: Could not fetch the URL disk0:/jristain.cfg INFO: Creating context with default config

Questa configurazione crea il contesto, alloca l'interfaccia di gestione da utilizzare in questo contesto e specifica una posizione per il file di configurazione. A questo punto, è necessario immettere questo contesto per configurare il bootstrap minimo necessario per la connessione dell'APIC.

#### Configurare l'indirizzo IP di gestione per il contesto utente

Una volta creato il contesto utente, è possibile modificarlo e configurare l'indirizzo IP di gestione sull'interfaccia allocata. Immettere i seguenti comandi:

ciscoasa(config-ctx)# changeto context jristain <----

#### Drops into the user context

```
ciscoasa/jristain(config)# interface Management0/1
ciscoasa/jristain(config-if)# ip address 192.168.20.10 255.255.255.128
ciscoasa/jristain(config-if)# nameif management
INFO: Security level for "management" set to 0 by default.
ciscoasa/jristain(config-if)# security-level 100
ciscoasa/jristain(config-if)# exit
ciscoasa/jristain(config)# route management 0.0.0.0 0.0.0.0 192.168.20.1
ciscoasa/jristain(config)# exit
ciscoasa/jristain(config)# exit
```

Nota: La voce nameif deve essere management perché questa è la previsione del pacchetto

del dispositivo. Se la voce *nameif* contiene caratteri aggiuntivi, verranno visualizzati errori nella distribuzione del dispositivo L4-L7 nell'APIC.

### Configurazione del bootstrap richiesto per l'interfaccia APIC

Per collegare l'APIC all'appliance ASA, è necessaria una configurazione minima. Sono inclusi il server HTTP e un account utente per APIC. Utilizzare questa configurazione nel contesto utente:

ciscoasa/jristain(config)#username

#### <username>

password

#### <password>

ciscoasa/jristain(config)#http server enable ciscoasa/jristain(config)#http 0.0.0.0 0.0.0.0 management

**Nota:** Immettere il nome utente e la password desiderati nelle aree **<username>** e **<password>**.

## **Configurazione dell'APIC**

Questa sezione descrive come completare la configurazione sull'APIC.

### Configurare i domini bridge richiesti

Per distribuire un grafico del servizio a due nodi, sono necessari tre domini di bridge (BD).

Per configurare la porta BD per l'interfaccia ASA esterna (utente), usare queste informazioni:

- Unicast L2 sconosciuto Inondazione
- Inondazione ARP Abilitato
- La subnet può essere configurata in modo da fungere da gateway predefinito per l'interfaccia esterna NetScaler con *routing unicast* abilitato

Utilizzare queste informazioni per configurare il BD utilizzato per collegare i due dispositivi:

- Unicast L2 sconosciuto Inondazione
- Inondazione ARP Abilitato
- Routing unicast Disabilitato

### Configurare i gruppi di endpoint richiesti

Il grafico del servizio richiede la configurazione di due gruppi di endpoint (EPG, Endpoint Group): un consumatore e un fornitore. L'EPG consumer deve utilizzare il BD che si connette all'interfaccia ASA esterna. Il provider EPG deve utilizzare un BD che si connetta ai server finali.

### Aggiungere il contesto di amministrazione come dispositivo L4-L7

Ènecessario aggiungere i contesti ASA Admin e User all'APIC. Per completare questa operazione, selezionare **Tenant > Servizi L4-L7 > Dispositivi L4-L7**, fare clic con il pulsante destro del mouse e selezionare **Crea dispositivo L4-L7**, quindi completare i seguenti passaggi:

- 1. Fare clic sulla casella di controllo Gestito nell'area Generale, se non è già attivata.
- 2. Immettere il nome del dispositivo.
- 3. Selezionare il *Tipo* di *servizio* dal menu a discesa.
- 4. Scegliere il *tipo di dispositivo* (FISICO o VIRTUALE).
- 5. Selezionare il Dominio fisico dal menu a discesa.
- 6. Scegliere la Modalità.
- 7. Selezionare CISCO-ASA-1.2 dal menu a discesa Device Package.
- 8. Selezionare il modello ASA dal menu a discesa.
- 9. Scegliere il tipo di funzione (**GoThrough** è in modalità *trasparente* e **GoTo** è in *modalità instradata*).
- 10. Scegliere un'opzione APIC per Connettività gestione dispositivi nell'area Connettività.
- 11. Immettere il nome utente e la password nell'area Credenziali.
- 12. Immettere l'indirizzo IP del contesto Admin nel campo *Management IP Address* (insieme alla *porta*) nell'area *Device 1*.
- 13. Creare un'interfaccia fisica, assegnarle un nome, scegliere il *gruppo di criteri di interfaccia* usato dall'ASA, quindi selezionare **Provider e consumer**.
- 14. Immettere le stesse informazioni utilizzate per l'area *Periferica 1* nell'area *Cluster*. Creare due interfacce cluster (un *consumer* e un *provider*) che puntano allo stesso canale porta.

| Create L4-L7 Devices                                                     | S                                                                                                    |                                                          |                                         |                     |                                               |           | i X      |
|--------------------------------------------------------------------------|----------------------------------------------------------------------------------------------------|----------------------------------------------------------|-----------------------------------------|---------------------|-----------------------------------------------|-----------|----------|
| STEP 1 > General                                                         |                                                                                                    |                                                          |                                         |                     | 1. General 2. De                              | vice Conf | guration |
| Please select device                                                     | package and enter connectivity info                                                                                                    | rmation.                                                 |                                         |                     |                                               |           |          |
| General<br>Managed:<br>Name:<br>Service Type:<br>Device Type:            | ASA-Admin-Ctx<br>Firewall                                                                                                    | Device 1<br>Management IP Address:<br>Device Interfaces: | 192.168.10.10<br>Name<br>port-channel27 | Path<br>Node-101-10 | Management Port: https<br>2/Joey-ASA          | ×         | +        |
| Physical Domain:<br>Mode:<br>Device Package:<br>Model:<br>Function Type: | Joey-ASA Correction of the cluster CISCO-ASA-1.2 Correction of the cluster CISCO-ASA-1.2 Correction of the cluster cluster of the cluster cluster of the cluster of the clu | Cluster<br>Management IP Address:                        | 192, 168, 10, 10                        |                     | Management Port: https                        |           | _        |
|                                                                          |                                                                                                    | Cluster Interfaces:                                      | Type<br>consumer                        | Name<br>consumer    | Concrete Interfaces<br>Device1/port-channel27 | ×         | +        |
| Connectivity<br>APIC to Device<br>Management Connectivity:               |                                                                                                    |                                                          | provider                                | provider            | Device (port-charmel2)                        |           |          |
| Credentials<br>Username:<br>Password:<br>Confirm Password:               | apic                                                                                                    |                                                          |                                         |                     |                                               |           |          |
|                                                                          |                                                                                                    |                                                          |                                         |                     | PREVIOUS                                      | NEXT      | CANCEL   |

**Nota:** È possibile completare l'utilizzo della procedura guidata. Non è necessario configurare le informazioni di failover.

15. Verificare che il dispositivo sia stabile e che non vi siano errori:

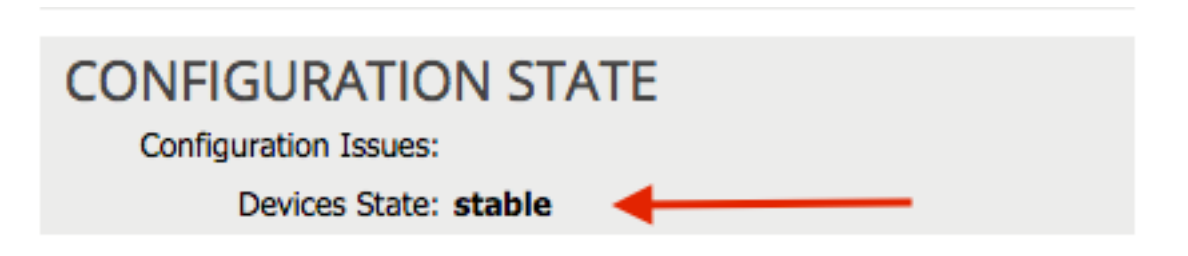

#### Configurazione dei parametri Port-Channel

Dopo aver registrato il dispositivo nell'infrastruttura, l'APIC può eseguire il push della configurazione tramite i parametri del dispositivo. Dopo la registrazione, è necessario configurare il canale della porta che connette l'ASA agli switch foglia in un Virtual Port Channel (vPC).

Per configurare il canale della porta, passare al dispositivo creato e fare clic sulla scheda **Parametri** nell'angolo superiore del riquadro di lavoro. Per modificare i parametri, fare clic sull'icona *matita*:

| ⊙               |                                 |
|-----------------|---------------------------------|
| Features:       | BASIC PARAMETERS ALL PARAMETERS |
|                 | META FOLDER/PARAM KEY           |
| ThreatDetection |                                 |
| Logging         |                                 |
| PortChannel     |                                 |
| Misc            |                                 |
| All             |                                 |
|                 |                                 |
|                 |                                 |
|                 |                                 |

Viene visualizzata la finestra *Modifica parametri cluster*. Fare clic su **PortChannel** per limitare l'ambito dell'opzione. Espandere la cartella **Port Channel Member** e completare le *opzioni di configurazione*. Di seguito è riportata la spiegazione di ciascuna opzione:

- *ID gruppo canali*: nel campo *Value (Valore)*, immettere l'ID PC che si desidera assegnare alle interfacce sull'appliance ASA (sono supportati i numeri da 1 a 48).
- *Interfaccia*: nel campo *Value (Valore)*, immettere l'interfaccia sull'appliance ASA che si desidera assegnare al gruppo di canali.

Ripetere questa procedura per ciascuna interfaccia da assegnare:

## L4-L7 Devices - ASA-Admin-Ctx

| <b>⊖</b> 🖉      |                                 |                            |                    |
|-----------------|---------------------------------|----------------------------|--------------------|
| Fostures:       | BASIC PARAMETERS ALL PARAMETERS |                            |                    |
| reatures.       | META FOLDER/PARAM KEY           | FOLDER/PARAM INSTANCE NAME | VALUE              |
| ThreatDetection | 💳 🔄 Port Channel Member         | PortChannelMember          |                    |
|                 | Interface                       | interface                  | GigabitEthernet0/4 |
| Logging         | E Channel Group ID              | port_channel_id            | 27                 |
| PortChannel     | - 🔄 Port Channel Member         | PortChannelMember2         |                    |
| Mine            | Interface                       | interface                  | GigabitEthernet0/5 |
| MISC            | E Channel Group ID              | port_channel_id            | 27                 |
| All             |                                 |                            |                    |
|                 |                                 |                            |                    |

Al termine, sul dispositivo ASA viene creata una porta-canale nel contesto del sistema. Per verificare questa condizione, accedere al contesto del sistema e immettere il comando **show port-channel summary**:

ciscoasa#

## 27 Po27(N) LACP No Gi0/4(P) Gi0/5(P)

Aggiungere il contesto utente come dispositivo L4-L7

Ènecessario registrare il contesto utente come dispositivo L4-L7 nella struttura. Passare a **Tenant** > **Servizi L4-L7 > Dispositivi L4-L7**, fare clic con il pulsante destro del mouse e selezionare **Crea un dispositivo L4-L7**, quindi completare i seguenti passaggi:

- 1. Fare clic sulla casella di controllo Gestito nell'area Generale, se non è già attivata.
- 2. Immettere il nome del dispositivo.
- 3. Selezionare il *Tipo* di *servizio* dal menu a discesa.
- 4. Scegliere il tipo di dispositivo.
- 5. Selezionare il Dominio fisico dal menu a discesa.
- 6. Scegliere la Modalità.
- 7. Selezionare CISCO-ASA-1.2 dal menu a discesa Device Package.
- 8. Selezionare il modello ASA dal menu a discesa.
- 9. Scegliere un'opzione APIC per Connettività gestione dispositivi nell'area Connettività.
- 10. Scegliere il tipo di funzione (**GoThrough** è in modalità *trasparente* e **GoTo** è in *modalità instradata*).
- 11. Immettere il nome utente e la password nell'area Credenziali.
- 12. Immettere l'indirizzo IP del contesto utente nel campo *Indirizzo IP di gestione* (insieme alla *porta*) nell'area *Dispositivo 1*.
- 13. Creare un'interfaccia fisica, assegnarle un nome, scegliere il *gruppo di criteri di interfaccia* usato dall'ASA, quindi selezionare **Provider e consumer**.
- 14. Immettere l'*indirizzo IP* di *gestione* del contesto di amministrazione (insieme alla porta) nell'area *Cluster*. Creare due interfacce cluster (un *consumer* e un *provider*) che puntano allo stesso canale porta.

| Create L4-L7 Device      | S                                                |                                    |                |             |                        |         | <b>i</b> > |
|--------------------------|--------------------------------------------------|------------------------------------|----------------|-------------|------------------------|---------|------------|
| STEP 1 > General         |                                                  |                                    |                |             | 1. General 2. Device   | e Confi | guration   |
| Please select device     | package and enter connectivity info              | rmation.                           |                |             |                        |         |            |
| General<br>Managed:      |                                                  | Device 1<br>Management IP Address: | User Ctx IP    |             | Management Port: https |         | _          |
| Name:                    | ASA-jristain-Ctx                                 | Device Interfaces:                 |                |             |                        | ×       | +          |
| Service Type:            | Firewall -                                       |                                    | Name           | Path        |                        |         |            |
| Device Type:             | PHYSICAL VIRTUAL                                 |                                    | port-channel27 | Node-101-10 | 2/Joey-ASA             |         |            |
| Physical Domain:         | Joey-ASA 🗸 🖓                                     |                                    |                |             |                        |         |            |
| Mode:                    | Single Node     O HA Cluster                     |                                    |                |             |                        |         |            |
| Device Package:          | CISCO-ASA-1.2                                    |                                    |                |             |                        |         |            |
| Model:                   | ASA5585-without-10GE                             | Cluster                            | Admin Ctx IP   |             |                        |         |            |
| Function Type:           | GoThrough GoTo                                   | Management IP Address:             | 192.168.10.10  |             | Management Port: https |         | •          |
|                          |                                                  | Cluster Interfaces:                |                |             |                        | ×       | +          |
|                          |                                                  |                                    | Туре           | Name        | Concrete Interfaces    |         |            |
|                          |                                                  |                                    | consumer       | consumer    | Device1/port-channel27 |         |            |
| <b>a</b>                 |                                                  |                                    | provider       | provider    | Device1/port-channel27 |         |            |
| Connectivity             |                                                  |                                    |                |             |                        |         |            |
| Management Connectivity: | <ul> <li>Out-Of-Band</li> <li>In-Band</li> </ul> |                                    |                |             |                        |         |            |
|                          | 0                                                |                                    |                |             |                        |         |            |
| Credentials              |                                                  |                                    |                |             |                        |         |            |
| Deeword:                 |                                                  |                                    |                |             |                        |         |            |
| Confirm Password:        |                                                  |                                    |                |             |                        |         |            |
| commit assured.          |                                                  |                                    |                |             |                        |         |            |
|                          |                                                  |                                    |                |             |                        |         |            |
|                          |                                                  |                                    |                |             |                        |         |            |
|                          |                                                  |                                    |                |             | PREVIOUS               | EXT     | CANCEL     |

**Nota:** È possibile completare l'utilizzo della procedura guidata. Non è necessario configurare le informazioni di failover.

15. Verificare che il dispositivo sia stabile e che non vi siano errori:

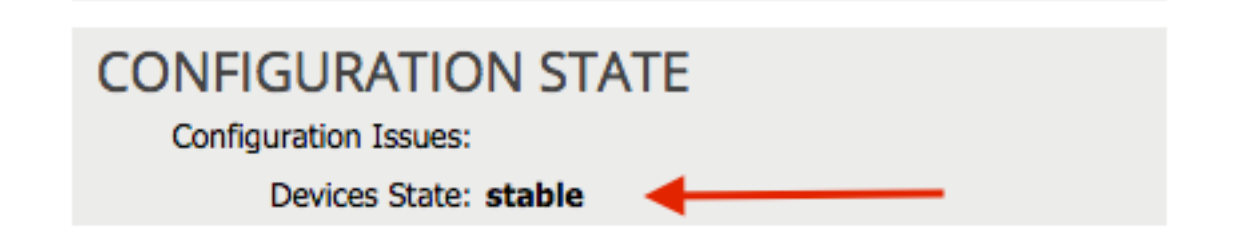

### Aggiungere NetScaler 1000V come dispositivo L4-L7

Il secondo nodo di questo esempio di configurazione è un NetScaler 1000V. NetScaler fornisce funzionalità di bilanciamento del carico ai server connessi. È necessario registrare il dispositivo anche con l'APIC. Passare a **Tenant > Servizi L4-L7 > Dispositivi L4-L7**, fare clic con il pulsante destro del mouse e selezionare **Crea un dispositivo L4-L7**, quindi completare i seguenti passaggi:

- 1. Fare clic sulla casella di controllo Gestito nell'area Generale, se non è già attivata.
- 2. Immettere il nome del dispositivo.
- 3. Selezionare il *Tipo di servizio* dal menu a discesa (NetScaler è un *ADC*, o *Application Delivery Controller*).

- 4. Scegliere il tipo di dispositivo.
- 5. Selezionare il dominio VMM (se virtuale) dal menu a discesa.
- 6. Scegliere la Modalità.
- 7. Selezionare Cisco-NetScaler1KV-1.0 dal menu a discesa Device Package.
- 8. Selezionare il modello dal menu a discesa (Virtual Appliance è NetScaler-VPX)
- 9. Scegliere un'opzione APIC per Connettività gestione dispositivi nell'area Connettività.
- 10. Immettere il nome utente e la password nell'area Credenziali.
- 11. Immettere l'indirizzo IP del contesto Admin nel campo *Management IP Address* (insieme alla *porta*) nell'area *Device 1*. Scegliere la VM (se virtuale).
- 12. Creare un'interfaccia *esterna* nell'area *Interfacce dispositivo* e scegliere una scheda di rete inutilizzata. **Nota:** *La scheda di rete 1* viene utilizzata a scopo di gestione, quindi non utilizzarla.
- 13. Creare un'interfaccia *interna* nell'area *Interfacce dispositivo* e scegliere una scheda di rete inutilizzata.
- 14. Immettere le stesse informazioni utilizzate per l'area *Periferica 1* nell'area *Cluster*. Creare due interfacce cluster (un *consumer* e un *provider*).

| Create L4-L7 Devices     |                                    |                                    |                   |                   |                                   |            | i 🕽      |
|--------------------------|------------------------------------|------------------------------------|-------------------|-------------------|-----------------------------------|------------|----------|
| STEP 1 > General         |                                    |                                    |                   |                   | 1. General 2. Det                 | vice Confi | guration |
| Please select device p   | ackage and enter connectivity info | rmation.                           |                   |                   |                                   |            |          |
| General<br>Managed:      | 2                                  | Device 1<br>Management IP Address: | 192.168.30.10     |                   | Management Port: https            |            | •        |
| Name:                    | NetScaler1000V                     | VM:                                | Joev-VC/Netscaler | ~ 12              |                                   |            |          |
| Service Type:            | ADC 🗸                              | Device Interfaces:                 |                   |                   |                                   | ×          | +        |
| Device Type:             | PHYSICAL VIRTUAL                   | 20100 110120001                    | Name              | VNIC              | Path (Only For Boute Peering)     |            |          |
| VMM Domain:              | Joey-VC 🗸 🗗                        |                                    | external          | Network adapter 2 | r air (only for field of ourling) |            |          |
| Mode:                    | Single Node     HA Cluster         |                                    | internal          | Network adapter 3 |                                   |            |          |
| Device Package:          | Cisco-NetScaler1KV-1.0 - da        |                                    |                   |                   |                                   |            |          |
| Model:                   | NetScaler-VPX                      |                                    |                   |                   |                                   |            |          |
| -                        |                                    |                                    |                   |                   |                                   |            |          |
|                          |                                    | Cluster                            |                   |                   |                                   |            |          |
|                          |                                    | Management IP Address:             | 192.168.30.10     |                   | Management Port: https            |            | ·        |
|                          |                                    | Cluster Interfaces:                |                   |                   |                                   | ×          | +        |
|                          |                                    |                                    | Туре              | Name              | Concrete Interfaces               |            |          |
|                          |                                    |                                    | consumer          | consumer          | Device1/external                  |            |          |
| Connectivity             |                                    |                                    | provider          | provider          | Device1/internal                  |            |          |
| Management Connectivity: | Out-Of-Band                        |                                    |                   |                   |                                   |            |          |
|                          | III-banu                           |                                    |                   |                   |                                   |            |          |
| Credentials              |                                    |                                    |                   |                   |                                   |            |          |
| Username:                | nsroot                             |                                    |                   |                   |                                   |            |          |
| Password:                |                                    |                                    |                   |                   |                                   |            |          |
| Confirm Password:        |                                    |                                    |                   |                   |                                   |            |          |
|                          |                                    |                                    |                   |                   |                                   |            |          |
|                          |                                    |                                    |                   |                   |                                   |            |          |
|                          |                                    |                                    |                   |                   | PREVIOUS                          | NEXT       | CANCEL   |

15. Verificare che il dispositivo sia stabile e che non vi siano errori:

| CONFIGURATION STATE   |
|-----------------------|
| Configuration Issues: |
| Devices State: stable |

Creazione del modello di grafico del servizio

Dopo aver registrato i dispositivi, è possibile creare un *modello di Service Graph*. Passare a Tenant > Servizi L4-L7 > Modelli grafico servizi L4-L7 > Crea modello grafico servizi L4-L7 e completare i seguenti passaggi:

- 1. Immettere un nome nel campo Nome grafico.
- 2. Trascinare i dispositivi dall'area *Cluster dispositivi* nell'ordine in cui devono essere distribuiti. Immettete un nome per ciascuno di essi.
- 3. Scegliere la funzione *Profilo* per ciascun dispositivo. Per il modello NetScaler, in questo esempio viene utilizzata la modalità Due bracci (o *Inline*).

| vice Clusters                                                                                 | Graph Name:                | ASA-NS           |                                 |                                      |         |
|-----------------------------------------------------------------------------------------------|----------------------------|------------------|---------------------------------|--------------------------------------|---------|
| 8                                                                                             | Graph Type:                | Create A New One | Clone An Existin                | ng One                               |         |
| Joey-Tenant /ASA-Admin-Ctx (Managed Firewall)<br>Joey-Tenant /ASA-jristain-Ctx (Managed Firew | Consumer                   |                  |                                 |                                      | Provide |
| Joey-Tenant /NetScaler1000V (Managed ADC)                                                     | EPG                        |                  | C P ASA-jristai                 | NetScaler1                           | EPG     |
|                                                                                               |                            |                  | ASA                             | NS                                   |         |
|                                                                                               |                            | Please drag      | a device from devices table and | drop it here to create a service nod | е.      |
|                                                                                               | - ASA-jristain-Ctx Informa | ition            |                                 | NetScaler1000V Information           |         |
|                                                                                               | Firewall: O Rou            | uted             | arent                           | ADC: <a>O</a> Two-Arm                | One-Arm |
|                                                                                               |                            |                  |                                 |                                      |         |

Distribuire il modello di Service GraphDopo aver creato il modello, è possibile distribuirlo nei dispositivi. Passare a Tenant > Servizi L4-L7 > Modelli grafico servizi L4-L7 > Modello grafico servizi > Applica modello grafico servizi.Nella scheda *Contratto* eseguire i passaggi seguenti:

- 1. Selezionare l'EPG consumer dal menu a discesa EPG consumer / Rete esterna.
- 2. Selezionare il provider EPG dal menu a discesa Provider EPG / External Network.
- 3. Creare un nuovo contratto o sceglierne uno già esistente nell'area Informazioni contratto.

| Apply L4-L7 Service Graph Template To EPGs                                                 |                                                                       | i                            |
|--------------------------------------------------------------------------------------------|-----------------------------------------------------------------------|------------------------------|
| STEP 1 > Contract                                                                          | 1. Contract         2. Graph         3. ASA-Jristain-Ctx Parameters   | 4. NetScaler1000V Parameters |
| Config A Contract Between EPGs                                                             |                                                                       |                              |
| Consumer EPG / External Network: Joey-Tenant/OSPF/Exter                                    | nal 🗸 CP Provider EPG / External Network: Joey-Tenant/Web/epg-Web 🗸 🖞 | 9 3                          |
| Contract Information<br>Contract:  Contract Xame: allow-all No Filter (Allow All Traffic): | Choose An Existing Contract Subject                                   |                              |
|                                                                                            |                                                                       |                              |

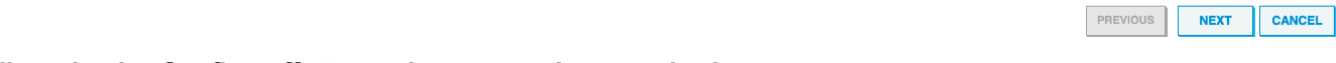

Nella scheda Grafico effettuare le seguenti operazioni:

- 1. Selezionare BD per l'interfaccia esterna ASA dal menu a discesa BD.
- 2. Selezionare BD For the ASA internal interface (BD per l'interfaccia interna ASA) dal menu a discesa *BD* (BD).
- 3. Selezionare BD per l'interfaccia esterna NetScaler dal menu a discesa BD.
- 4. Selezionare BD per l'interfaccia interna di NetScaler dal menu a discesa BD.

| P 2 > Graph                                                                                                    |                                                 | 1. Contract                                          | 2. Graph            | 3. ASA-Jristain-Ctx P                    | arameters                                  | 4. NetScaler10          | 00V Paramet        |
|----------------------------------------------------------------------------------------------------|-------------------------------------------------|------------------------------------------------------|---------------------|------------------------------------------|--------------------------------------------|-------------------------|--------------------|
| nfig A Service Graph                                                                                                    |                                                 |                                                      |                     |                                          |                                            |                         |                    |
| vice Clusters                                                                                                    | Graph Template:                                 | Joey-Tenant/ASA-NS                                   |                     | <u>▼</u> @                               |                                            |                         |                    |
| Joey-Tenant /ASA-Admin-Ctx (Managed Firewall)     Joey-Tenant /ASA-jristain-Ctx (Managed Firew     Joey-Tenant /NetScaler1000V (Managed ADC) | External                                        |                                                      | C ASA-jristai P     | C C P<br>NetScaler1<br>NS                |                                            | Pro                     | vider<br>PG<br>Veb |
|                                                                                                    | ASA-jristain-Ctx Informa<br>Firewall<br>Profile | tion<br>I: transparent<br>I: WebPolicyForTransparent | Node                | NetScaler1000V Informa<br>ADC<br>Profile | ation<br>: two-arm<br>:: WebInlineVServerP | rofile                  |                    |
|                                                                                                    | Type:<br>BD:                                    | General     Joey-Tenant/Web-Routed                   | ) Route Peering<br> | Type:<br>BD:                             | General<br>Joey-Tenant/Web-                | Route Peering<br>FW-ADC | ;<br>              |
|                                                                                                    | Provider Connector –                            | General                                              | ▼ C                 | Provider Connector                       | General                                    | Boute Peering           | <u> </u>           |
|                                                                                                    | BD:<br>Cluster Interface:                       | Joey-Tenant/Web-FW-AD                                | C _ 년<br>~ 년        | BD:<br>Cluster Interface:                | Joey-Tenant/Web                            |                         | ₽<br>₽             |
|                                                                                                    |                                                 |                                                      |                     |                                          |                                            |                         |                    |

Nella scheda Parametri ASA, immettere i parametri desiderati. Nessuno dei parametri di questa

scheda è obbligatorio.Nella scheda *Parametri NetScaler*, immettere la configurazione di NetScaler tramite la procedura

### guidata:

| Apply L4-L7 Service Gra   | ph Template To EPGs                                                                                                    |                                      |                                    |                           | () ×                         |
|---------------------------|----------------------------------------------------------------------------------------------------|--------------------------------------|------------------------------------|---------------------------|------------------------------|
| STEP 4 > NetScaler100     | 0V Parameters                                                                                                    | 1. Contract                          | 2. Graph 3. ASA                    | A-Jristain-Ctx Parameters | 4. NetScaler1000V Parameters |
| config parameters for the | selected device                                                                                                    |                                      |                                    |                           |                              |
| Profile Name:             |                                                                                                    |                                      |                                    |                           |                              |
| Features:                 | Required Parameters All Pa                                                                                                    | arameters                            |                                    |                           |                              |
| Basic                     | Folder/Param                                                                                                    |                                      | Name                               | Value                     | Write Domain                 |
| LoadBalancing             | netmask                                                                                                    |                                      | netmask                            | 255.255.255.0             |                              |
| Toeffener                 | ☑                                                                                                    |                                      | vip1_inline                        |                           |                              |
| <u>I ramcPolicy</u>       | ☑ Ipaddress                                                                                                    |                                      | ipaddress                          | 172.25.31.1               |                              |
| Network                   | 🗹 📰 netmask                                                                                                    |                                      | netmask                            | 255.255.255.0             |                              |
| All                       | 🗹 🕒 🖾 Load Balancing Vir                                                                                                    | tual Server                          | Ibvserver                          |                           |                              |
|                           | 🗹 🔄 ipv46                                                                                                    |                                      | ipv46                              | 192.168.200.10            |                              |
|                           | ☑ 🔄 name                                                                                                    |                                      | name                               | server1                   |                              |
|                           | Image: A service group                                                                                                    |                                      | servicegroup_1                     |                           |                              |
|                           | Image: Second second second | vicegroupmember to servicegroup      | servicegroup_servicegroup          | mem                       |                              |
|                           | 🗹 📰 ip                                                                                                    |                                      | ip                                 | 192.168.200.254           |                              |
|                           | Servicegroupnal                                                                                                    | ne                                   | servicegroupname                   | Web-Servers               |                              |
|                           | 🗹 🔺 🚭 Function Config                                                                                                    |                                      | Function                           |                           |                              |
|                           | Load Balancing Vin                                                                                                    | tual Server                          | server1                            |                           |                              |
|                           | Service group                                                                                                    |                                      | Web-Servers                        |                           |                              |
|                           | RED indicators parameters need                                                                                                    | led to be updated and GREEN indicate | is parameters will be summitted to | the provider EPG.         |                              |
|                           |                                                                                                    |                                      |                                    |                           | PREVIOUS FINISH CANCEL       |

VerificaAttualmente non è disponibile una procedura di verifica per questa

configurazione. **Risoluzione dei problemi**Le informazioni contenute in questa sezione permettono di risolvere i problemi relativi alla configurazione. **Errori noti**Di seguito sono riportati due errori noti relativi alle configurazioni descritte nel presente documento:

• Avviso script: Il cavo non è corretto o non è collegato al connettore di interfaccia:

| CREATION TIME                 | LAST TRANSITION               | AFFECTED OBJECT                                                                                                    | LIFECYCLE | DESCRIPTION                                                                                                    |
|-------------------------------|-------------------------------|----------------------------------------------------------------------------------------------------|-----------|----------------------------------------------------------------------------------------------------|
| 2015-12-08T17:35:01.557+00:00 | 2015-12-08T17:37:22.799+00:00 | uni/ten-[uni/tn-Joey-Tenant]-<br>scriptHandlerState/cDevState-[uni/tn-<br>Joey-Tenant/DevVip-ASA-Admin-<br>Ctx/cDev-ASA-Admin-<br>Ctx_Device_1]/devHeatth-[uni/tn-<br>Joey-Tenant/DevVip-ASA-Admin-<br>Ctx/cDev-ASA-Admin-<br>Ctx_Device_1/cIf-[port-channel1]] | Raised    | Device configuration resulted in *Script warning : Either the cable is<br>incorrect or not plugged into the interface connector : * for on<br>device ASA-Admin-Cbx_Device_1 in cluster ASA-Admin-Cbx in tenant<br>Joey-Tenant |
|                               |                               |                                                                                                    |           |                                                                                                    |

| Fault Properties                                                                                                    | i X                      |
|----------------------------------------------------------------------------------------------------|--------------------------|
| GENERA                                                                                                    | L HISTORY                |
|                                                                                                    |                          |
| PROPERTIES                                                                                                    |                          |
| Severity: warning                                                                                                    |                          |
| Last Transition: 2015-12-08T17:37:22.799+00:00                                                                                                    |                          |
| Lifecycle: Raised                                                                                                    |                          |
| Affected Object:  Puni/ten-[uni/tn-Joey-Tenant]-scriptHandlerState/cDevState-[uni/tn-Joey-Tenant/IDe<br>Admin-Ctx/cDev-ASA-Admin-Ctx_Device_1]/devHealth-[uni/tn-Joey-Tenant/IDevVip-ASA<br>Ctx/cDev-ASA-Admin-Ctx_Device_1/cIf-[port-channel1]] | vVip-ASA-<br>A-Admin-    |
| Description: Device configuration resulted in *Script warning : Either the cable is incorrect or not plugg<br>interface connector : * for on device ASA-Admin-Ctx_Device_1 in cluster ASA-Admin-Ctx in<br>Joey-Tenant                            | jed into the<br>n tenant |
| Explanation:                                                                                                    |                          |
| This fault occurs when the L4-L7 service returns a warning fault                                                                                                    |                          |
| Recommended Action:                                                                                                    |                          |
| If you see this fault, please refer to L4-L7 device vendor documentation.                                                                                                    |                          |
| Details                                                                                                    | ۲                        |
|                                                                                                    |                          |
|                                                                                                    |                          |
|                                                                                                    |                          |
|                                                                                                    |                          |
|                                                                                                    |                          |

Per risolvere questo problema, verificare che i parametri del canale della porta siano configurati e che il canale della porta sia attivo sull'appliance ASA. Per informazioni su come verificare questa condizione, consultare la sezione <u>Configurazione dei parametri del canale</u> <u>della porta</u> di questo documento.

Se l'interfaccia è attiva, ma vengono ancora visualizzati questi errori, è probabile che sia dovuto all'ID bug Cisco <u>CSCuw56882</u>. Il bug è stato risolto nella versione *1.2.3 del* software ACI in uso. I pacchetti del dispositivo possono essere scaricati <u>qui</u>.

• Errore script principale: Errore di connessione: Errore client 401: Non autorizzato:

| 2015-12-08T21:27:16.948+00:00                                                                                                    |                        | uni/ten-[uni/tn-Joey-Tenant]-<br>scriptHandlerState/cDevState-[uni/tn-<br>Joey-Tenant/IDevVip-ASA-jristain-<br>Ctx/cDev-ASA-jristain-<br>Ctx_Device_1]/devHealth-[uni/tn-<br>Joey-Tenant/IDevVip-ASA-jristain-<br>Ctx/cDev-ASA-jristain-Ctx_Device_1] | Soaking                                                                                           | Device configuration resulted in *Major script error : Connection<br>error : 401 Client Error: Unauthorized* for ASA-jristain-Ctx_Device_1<br>on device ASA-jristain-Ctx_Device_1 in cluster ASA-jristain-Ctx in<br>tenant Joey-Tenant |
|----------------------------------------------------------------------------------------------------|------------------------|----------------------------------------------------------------------------------------------------|---------------------------------------------------------------------------------------------------|----------------------------------------------------------------------------------------------------|
| 2015-12-                                                                                                    | -08T21:27:22.985+00:00 | uni/ten-[uni/tn-Joey-Tenant]-<br>scriptHandlerState/cDevState-[uni/tn-<br>Joey-Tenant/IDevVip-ASA-jristain-<br>Ctx/cDev-ASA-jristain-Ctx_Device_1]                                                                                                    | Soaking                                                                                           | Device validate operation for device ASA-jristain-Ctx_Device_1 in<br>cluster ASA-jristain-Ctx in tenant Joey-Tenant failed                                                                                                    |
|                                                                                                    |                        |                                                                                                    |                                                                                                   |                                                                                                    |
| Fault Properties (1)                                                                                                    |                        |                                                                                                    |                                                                                                   |                                                                                                    |
|                                                                                                    |                        |                                                                                                    |                                                                                                   | GENERAL HISTORY                                                                                                    |
| Ð                                                                                                    | <b>★</b>               |                                                                                                    |                                                                                                   |                                                                                                    |
| Р                                                                                                    | ROPERTIES              |                                                                                                    |                                                                                                   |                                                                                                    |
|                                                                                                    | Severity:              | maior                                                                                                    |                                                                                                   |                                                                                                    |
|                                                                                                    | Last Transition:       | 2015-12-08T21:27:16.948+00:00                                                                                                    |                                                                                                   |                                                                                                    |
|                                                                                                    | Lifecycle:             | Soaking                                                                                                    |                                                                                                   |                                                                                                    |
| Affected Object: Cuni/ten-[uni/tn-Joey-Tenant]-scriptHandlerState/cDevState-[uni/tn-Joey<br>jristain-Ctx/cDev-ASA-jristain-Ctx_Device_1]/devHealth-[uni/tn-Joey-Tenan<br>Ctx/cDev-ASA-jristain-Ctx_Device_1]                      |                        |                                                                                                    | te/cDevState-[uni/tn-Joey-Tenant/IDevVip-ASA-<br>Health-[uni/tn-Joey-Tenant/IDevVip-ASA-jristain- |                                                                                                    |
| Description: Device configuration resulted in *Major script error : Connection error : 401 Client Err<br>Unauthorized* for ASA-jristain-Ctx_Device_1 on device ASA-jristain-Ctx_Device_1 in<br>jristain-Ctx in tenant Joey-Tenant |                        |                                                                                                    |                                                                                                   | : Connection error : 401 Client Error:<br>wice ASA-jristain-Ctx_Device_1 in cluster ASA-                                                                                                    |
|                                                                                                    | Explanation:           |                                                                                                    |                                                                                                   |                                                                                                    |
| This fault occurs when the L4-L7 service returns a major fault                                                                                                    |                        |                                                                                                    |                                                                                                   |                                                                                                    |
| Recommended Action:                                                                                                    |                        |                                                                                                    |                                                                                                   |                                                                                                    |
| If you see this fault, please refer to L4-L7 device vendor documentation.                                                                                                    |                        |                                                                                                    |                                                                                                   |                                                                                                    |
|                                                                                                    |                        |                                                                                                    |                                                                                                   |                                                                                                    |
|                                                                                                    | otails                 |                                                                                                    |                                                                                                   | 8                                                                                                    |
|                                                                                                    | Jelans                 |                                                                                                    |                                                                                                   |                                                                                                    |
|                                                                                                    |                        |                                                                                                    |                                                                                                   |                                                                                                    |
|                                                                                                    |                        |                                                                                                    |                                                                                                   |                                                                                                    |
|                                                                                                    |                        |                                                                                                    |                                                                                                   |                                                                                                    |
|                                                                                                    |                        |                                                                                                    |                                                                                                   |                                                                                                    |
|                                                                                                    |                        |                                                                                                    |                                                                                                   |                                                                                                    |
|                                                                                                    |                        |                                                                                                    |                                                                                                   |                                                                                                    |
|                                                                                                    |                        |                                                                                                    |                                                                                                   |                                                                                                    |
|                                                                                                    |                        |                                                                                                    |                                                                                                   |                                                                                                    |

Per risolvere il problema, verificare che le credenziali corrette siano state fornite sui dispositivi e configurate correttamente nell'APIC.